- <sup>1</sup> Supporting Information for "Magnetic unmixing of
- <sup>2</sup> first-order reversal curve diagrams using principal

# <sup>3</sup> component analysis"

Ioan Lascu<sup>1</sup>, Richard J. Harrison<sup>1</sup>, Yuting Li<sup>1</sup>, Joy R. Muraszko<sup>1</sup>, James E.

T. Channell<sup>2</sup>, Alexander M. Piotrowski<sup>1</sup>, and David A. Hodell<sup>1</sup>

## 4 Contents of this file

<sup>5</sup> Quickstart Guide to FORCem (FORC environmental magnetism)

# <sup>6</sup> Additional Supporting Information (Files uploaded separately)

7 Captions for Movies S1 to S2

## 8 Introduction

- <sup>9</sup> The supporting online material for this paper consists of (i) instructions on how to
- <sup>10</sup> run FORCem (FORC environmental magnetism), a program designed to automatically

Corresponding author: Ioan Lascu (il261@cam.ac.uk)

<sup>1</sup>Department of Earth Sciences,

University of Cambridge, CB2

3EQ, United Kingdom

<sup>2</sup>Department of Geological Sciences,

University of Florida, Gainesville, Florida,

32611, United States

<sup>11</sup> upload and analyze a suite of raw FORC files that have been measured using **identical** <sup>12</sup> **experimental protocols**, (ii) two \*.mov files with animations of the three-dimensional <sup>13</sup> PCA space and mixing tetrahedron for the quaternary mixture, and (iii) a zip file contain-<sup>14</sup> ing two Igor Pro experiments: a) FORCem.pxp, a fully self-contained and compiled code <sup>15</sup> used to analyze the data presented in this paper, and b) FORCem\_demo.pxp, containing <sup>16</sup> uploaded data from core SHAK-10-9M-F.

17

X - 2

### <sup>18</sup> Quickstart Guide to FORCem (FORC environmental magnetism)

Before using FORCem, it is recommended that one or more samples be analyzed using FORCinel<sup>1</sup> to determine optimal parameters for smoothing, ridge extraction, grid definition, etc. These parameters should then be used on the entire dataset when running FORCem.

23

#### 1. System requirements

FORCem is a self-contained package written using Igor Pro by WaveMetrics (www. 24 wavemetrics.com). Although Igor Pro is a commercial package, a fully functioning demo 25 version can be downloaded for free for Mac and Windows. This will allow you to explore 26 FORCem, but will not allow you to export results after 30 days. FORCem has been 27 written using Igor Pro version 6.36, on a Mac Mini with a 2.6 GHz Intel Core i7 processor 28 and 16 GB RAM, running OS X version 10.8.5. The program has also been tested suc-29 cessfully on a MacBook Pro with a 2.2 GHz Intel Quad Core i7 processor and 4 GB RAM. 30 Although cross platform is usually trouble free, functionality cannot be 100% guaranteed 31 on other systems using different software versions. 32

DRAFT

#### 2. Running FORCem

After downloading the FORCem.pxp file (www.esc.cam.ac.uk/nanopaleomag), simply double click to open it within Igor Pro. You should see the following windows: Data Browser, FORC Control Panel, PCA Control, Define Endmembers, and the FORCem command window. If not all the windows are visible on your screen, go to the menu bar and click Windows>Control>Retrieve All Windows in order to move them into visible positions.

#### 2.1. Loading FORCs

To load the suite of raw FORC files, press **Load multiple FORCs** in the FORC Control Panel. (Note that in Igor, before pressing a panel button, the respective window needs to be selected.) The ensuing dialog window asks for the folder containing the raw FORC files to be analyzed. All the files should have an extension, typically \*.frc or \*.forc. The next dialog box asks for this extension name. Note that data from all the files with the specified extension in the selected folder will be uploaded.

The user is then prompted to choose whether certain actions should be performed, or to input some processing parameters. The succession of dialog boxes contains the following operations:

- <sup>48</sup> 1. Perform drift correction
- <sup>49</sup> 2. Remove first point artefact
- <sup>50</sup> 3. Remove lower branch
- 4. Input VARIFORC smoothing parameters
- 52 5. Indicate wave name containing sample masses (optional)

DRAFT

July 20, 2015, 8:06am

DRAFT

<sup>53</sup> 6. Extract central ridge

All of the above are standard FORCinel 2.0 operations, except for item 5. If used, the wave containing the sample masses should be created or imported in the *Results* folder (see Data Browser window).

<sup>57</sup> Depending on the size and number of data files, the uploading and processing of the <sup>58</sup> FORC data may take several hours (to get a rough estimate multiply the total processing <sup>59</sup> time of one data file in FORCinel by the number of files to upload).

The upload procedure will create a series of waves in *Results*, among which is a 3D wave called *totalstack*, in which each layer will contain one processed FORC diagram (the equivalent of the wave *variforc\_raw* in FORCinel). This wave will be used in the PCA.

#### 2.2. PCA Procedures

Once the data are uploaded, press **PCA** Grid in the PCA Control window, and input 63 the grid dimensions (in T). For typical magnetite-bearing samples a resampling resolution 64 of 0.005 T is recommended for short processing times. A resolution of 0.002 T can be 65 employed for small grids ( $<0.1 \times 0.1 \text{ T}$ ). For higher coercivity minerals a resolution of 0.01 66 T is recommended. The individual grids are redimensioned and placed into a wave called 67 *Dat\_matrix*, in which each line is an unfolded grid presented as a succession of vertical 68 profiles (the so-called PCA spectrum). The subtraction of the mean PCA spectrum 69 produces the wave *meanmatrix*, which will be used in the PCA. Both *Dat\_matrix* and 70 *meanmatrix* are plotted at the end of the gridding procedure. 71

To perform the PCA press **Run PCA** in the PCA Control window. The end of the run (which can last for a few minutes if *meanmatrix* is large) is signalled by the display of a table containing the cumulative variance of the PCs. The next step is to press **num** 

DRAFT

of PCs to use in the PCA Control window. The number of PCs used is subject to user interpretation of the dataset and of the values in the displayed table. The software currently accepts values of 1, 2, or 3, corresponding respectively to binary, ternary, and quaternary mixtures.

After selecting the number of significant PCs, press **Plot PCs** in the PCA Control window to display the PC score plot(s) and a general FORC diagram calculated using user-defined PC scores values. These PC scores are controlled by a moveable cursor  $(\oplus)$ within the score plot. After selecting the score plot window, move the cursor either by using the arrow keys, or by clicking and dragging it to the desired position. The FORC diagram will be automatically updated.

#### 2.3. Selecting End Members and Calculating Proportions

If there is only one significant PC, all the data points can be expressed as linear com-85 binations of two end members (EMs) with PC 1 values outside the interval spanned by 86 the data. The cursor movement in the score plot will only relay values in the horizontal 87 direction. Move the cursor beyond the data interval in one direction until a physically 88 realistic EM FORC topology is attained (graph axes can be rescaled if necessary). Select 89 the Define Endmembers window and press Set EM1. A table called End Member PCs 90 containing EM score values will be displayed. Select the score plot and move the cursor 91 beyond the data interval in the opposite direction until a second suitable EM is obtained. 92 Select the Define Endmembers window and click Set EM2, making sure that the score 93 value has registered in the table. Then press **Calculate Proportions**. A graph with 94 proportion values for each EM will be displayed, along with calculated FORC diagrams 95 for each EM.

If there are two significant PCs, the data points can be expressed as linear combinations 97 of three EMs. The cursor will register score values for both PC 1 and PC 2, which will 98 be used to calculate the general FORC diagram. Apply the procedure described above to 99 select and display the three end members. After calculating proportions, a red triangle 100 will be displayed in the score plot. Check that all non-outlying data points are contained 101 within this triangle. If necessary adjust EMs and recalculate proportions. In addition to 102 the proportions graph, one can plot this triangle as a ternary diagram, by going to the 103 menu and clicking Windows>New>New Ternary Diagram, and then selecting the A, B, 104 and C components as the waves em1, em2, and em3 found in the *Results* folder. The 105 value in the box labeled "Select Z Data (for Contour Plot)" can be left as "\_none\_". 106

If there are three significant PCs, the data points can be expressed as linear combinations 107 of four EMs. In addition to the PC2 vs. PC1 score plot and the general FORC diagram, 108 a PC3 vs. PC1 score plot and a 3D plot of the score space will be displayed. These 109 additional graphs are intended to help better visualize the three dimensional score space 110 and assist with EM selection. The second score plot contains a cursor  $(\boxplus)$  that controls 111 PC 3 score values, which can only be moved in the vertical direction. The  $\boxplus$  cursor moves 112 automatically in the horizontal direction when moving the  $\oplus$  cursor in the first score plot. 113 PC 3 values can also be controlled by manually changing the value in the PC3 box that 114 now appears in the PC2 vs. PC1 score plot. After settling on suitable EMs and calculating 115 proportions, the 3D score plot will be updated with a triangular pyramid whose vertices 116 are the four EMs. Projections of this pyramid will appear in the 2D score plots. Check 117 that all non-outlying data points are contained within this pyramid. An additional 3D 118

DRAFT

July 20, 2015, 8:06am

DRAFT

<sup>119</sup> plot of the quaternary mixing diagram is displayed. In this case the pyramid is a regular
<sup>120</sup> tetrahedron, with the data points situated at proportional distances from the vertices.

X - 8

<sup>121</sup> Movie S1. Animation of the 3D PCA space in the case of the quaternary mixture <sup>122</sup> considered in Fig. 10 of the main text.

Movie S2. Animation of the quaternary mixing diagram displayed in Fig. 10b of the
main text.

### Notes

1. FORC processing software suites can be found at www.esc.cam.ac.uk/nanopaleomag